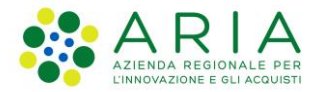

## - MES Manuale Esterno -

# **Manuale Bandi Online**

## "Asse I - INNODRIVER - EDIZIONE 2019 -MISURA A"

# Adesione

Revisione del Documento: 00 Data revisione: 14-11-2019

|               | Struttura                                            | Nome            | Data       |
|---------------|------------------------------------------------------|-----------------|------------|
| Redatto da:   | Consulente Servizi per la Formazione e l 'E-learning | Minella Sonia   | 15/11/2019 |
| Approvato da: | Struttura                                            | Nome<br>Cognome |            |

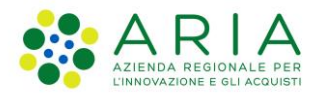

#### Classificazione: pubblico

#### Cronologia delle Revisioni

| Revisione | Data       | Sintesi delle Modifiche |
|-----------|------------|-------------------------|
| 00        | 15-11-2019 | Prima emissione.        |

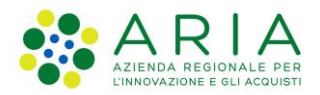

**Classificazione:** pubblico

| Regione<br>Lombardia | Bandi Online |  |
|----------------------|--------------|--|
|                      | Bandi Online |  |

# Finanziamenti on line

## Manuale per la compilazione del modulo di Adesione al bando

# "Asse I - INNODRIVER - EDIZIONE 2019 -MISURA A"

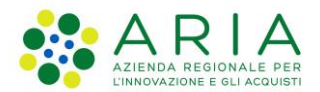

#### Classificazione: pubblico

### Indice

| 1. | Intro | duzione                                               | 5  |
|----|-------|-------------------------------------------------------|----|
|    | 1.1   | Scopo e campo di applicazione                         | 5  |
|    | 1.2   | Copyright (specifiche proprietà e limite di utilizzo) | 5  |
| 2. | Acce  | sso a Bandi Online                                    | 6  |
| 3. | Pres  | entazione della Domanda di Adesione                   | 8  |
|    | 3.1   | Modulo 1 di 5: Requisiti di accesso                   | 11 |
|    | 3.2   | Modulo 2 di 5: Progetto                               | 17 |
|    | 3.3   | Modulo 3 di 5:Dichiarazioni e Documenti               | 20 |
|    | 3.4   | Modulo 4 di 5: Pagamento bollo                        | 23 |
|    | 3.5   | Modulo 5 di 5: Richiesta di Agevolazione              | 26 |
| 4. | Area  | pratiche                                              | 27 |

## Indice delle Figure

| Figura 1 Accesso a Bandi Online                                           | 6  |
|---------------------------------------------------------------------------|----|
| Figura 2 Servizio di Autenticazione                                       | 6  |
| Figura 3 Home page Bandi Online – Profilo Cittadino                       | 7  |
| Figura 4 Home page Bandi Online – Seleziona profilo                       | 8  |
| Figura 5 Home page Bandi – Tutti i bandi                                  | 9  |
| Figura 6 Nuova domanda                                                    |    |
| Figura 7 - Modulo 1 di 5: Requisiti di accesso                            |    |
| Figura 8 – Libero professionista in forma associata                       |    |
| Figura 9 – Inserisci associato                                            |    |
| Figura 10 – Tipologia di libero professionista                            |    |
| Figura 11 – Sede operativa diversa da sede legale                         |    |
| Figura 12 – Sede operativa in Lombardia                                   |    |
| Figura 13 – Nessuna Sede operativa in Lombardia                           |    |
| Figura 14 – Firmatario diverso dal legale rappresentante                  |    |
| Figura 15 Modulo 2 di 5: Progetto                                         |    |
| Figura 16 – Spesa ammissibile                                             |    |
| Figura 17 Modulo 3 di 5:Dichiarazioni e Documenti – Libero professionista |    |
| Figura 18 Modulo 3 di 5:Dichiarazioni e Documenti – MPMI                  | 21 |
| Figura 19 Ulteriori documenti da caricare                                 |    |
| Figura 20 Modulo 4 di 5: Pagamento bollo                                  |    |
| Figura 21 Riepilogo dati pagamento                                        |    |
| Figura 22 Dati Pagamento                                                  | 24 |
| Figura 23 Pagamento eseguito                                              | 24 |
| Figura 24 Pagamento eseguito                                              |    |
| Figura 25 Modulo 5 di 5: Richiesta di agevolazione                        |    |
| Figura 26 Menu pratiche                                                   |    |
| Figura 27 Tutte le domande: dettaglio procedimento selezionato            | 27 |
|                                                                           |    |

# 1. Introduzione

Il Sistema, "*Bandi Online*", è un servizio web, messo a disposizione da Regione Lombardia che permette a cittadini, imprese ed enti pubblici e privati di presentare on-line richieste di contributo e di finanziamento a valere sui fondi promossi dalla Regione Lombardia e dalla Comunità Europea.

## 1.1 Scopo e campo di applicazione

Scopo di questo documento è descrivere le modalità operative per la compilazione dei seguenti moduli del bando "Asse I - INNODRIVER - EDIZIONE 2019 - MISURA A":

- Accesso a Bandi Online
- Compilazione Domanda
- Area Pratiche

# 1.2 Copyright (specifiche proprietà e limite di utilizzo)

Il materiale è di proprietà di ARIA S.p.A. Può essere utilizzato solo a scopi didattici nell'ambito del Progetto "Bandi Online". In ogni caso la presente documentazione non può essere in alcun modo copiata e/o modificata previa esplicita autorizzazione da parte dell'area Servizi per la Formazione e I 'E-learning.

Cosa occorre per accedere Per l'accesso con SPID è necessario essere in

Ssesso: della propria **identità digitale** rilasciata da soggetti accreditati da AgID (Agenzia per l'Italia Digitale), che verificano l'identità degli utenti e forniscono le credenziali. Per maggiori informazioni consulta il sito http://www.spid.gov.it/

possesso

## 2. Accesso a Bandi Online

Tutti i cittadini che intendono avvalersi dei servizi offerti da Bandi Online devono effettuare l'accesso al sistema previa registrazione e autenticazione.

Per accedere a Bandi Online è necessario digitare l'indirizzo web: www.bandi.servizirl.it

| Regione<br>Lombardia        | Bandi Online                                                                                                    | 8 Agosto 2018     11:26  |
|-----------------------------|----------------------------------------------------------------------------------------------------|--------------------------|
|                             | Bandi Online<br>ACCEDI<br>Sei al tuo primo accessor itsgistrati                                                                                                    |                          |
|                             | Servizi disponibili                                                                                                    |                          |
|                             | Bandi Lombardia       Servizi o di presentazione delle         Servizi o di presentazione delle       Servizi a bitativi pubbli         Servizi a bitativi o di presentazione della       Servizi a bitativi pubbli         Servizi a bitative destinate al servizi abitativi       DettraGLIO         DETTAGLIO       DETTAGLIO |                          |
| Dalla home<br>autenticazion | <b>Figura 1 Accesso a Bandi Online</b><br>page Bandi Online cliccando su " <b>Accedi al Servizio</b> " <b>ACCEDI</b> il sistema ripo<br>ne da cui è possibile accedere al servizio.                                                                                                    | orta alla pagina di      |
| Regione<br>Lombardia        | SERVIZIO DI AUTENTICAZIONE                                                                                                    | Ulteriori informazioni 👻 |
|                             | Autenticazione con       Autenticazione con         LA TUA IDENTITA' DIGITALE "PASSWORD       CARTA NAZIONALE DEI SERVIZI         UNICA"       Entra con SPID         Entra con SPID       Entra con CNS                                                                                                    |                          |

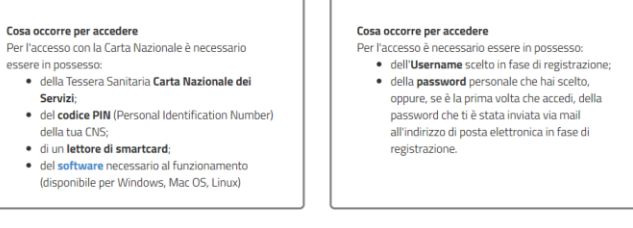

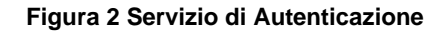

essere in possesso:

della tua CNS;

Da questa pagina è possibile accedere ai servizi offerti da Bandi Online scegliendo la modalità di autenticazione preferita tra:

- Autenticazione con LA TUA IDENTITA' DIGITALE "PASSWORD UNICA", cliccando su
   Inserendo le credenziali (username e password) SPID nella pagina che apre il sistema.
- Autenticazione con CARTA NAZIONALE DEI SERVIZI, cliccando su CNS e utilizzando la tessera CRS/CNS per autenticarsi;
- Autenticazione con USERNAME E PASSWORD, cliccando su e utilizzando ID (Nome Utente) e Password per autenticarsi.

#### ATTENZIONE

Per poter accedere al servizio è necessario essere registrati e validati a sistema.

L'accesso tramite smartcard richiede il lettore di Smart card, la tessera sanitaria CRS o CNS abilitata con pin e il sistema di gestione "*CrsManager*", disponibile sul sito: <u>http://www.crs.regione.lombardia.it/</u>.

L'accesso tramite SPID richiede che l'utente sia già in possesso delle credenziali (nome utente e password) SPID, che permettono l'accesso a tutti i servizi online della Pubblica Amministrazione. Tali credenziali sono rilasciate dai soggetti (detti identity provider) autorizzati, tra cui ad esempio Aruba, Infocert, Poste, Sielte o Tim. Per informazioni è possibile consultare il sito istituzionale di riferimento: <u>https://www.spid.gov.it/</u>.

Una volta autenticati il sistema apre l'Home page di Bandi Online.

#### ATTENZIONE

Il sistema si apre con il Profilo "*Cittadino*" attivo nel caso di primo accesso a sistema, altrimenti si apre con l'ultimo profilo utilizzato attivo.

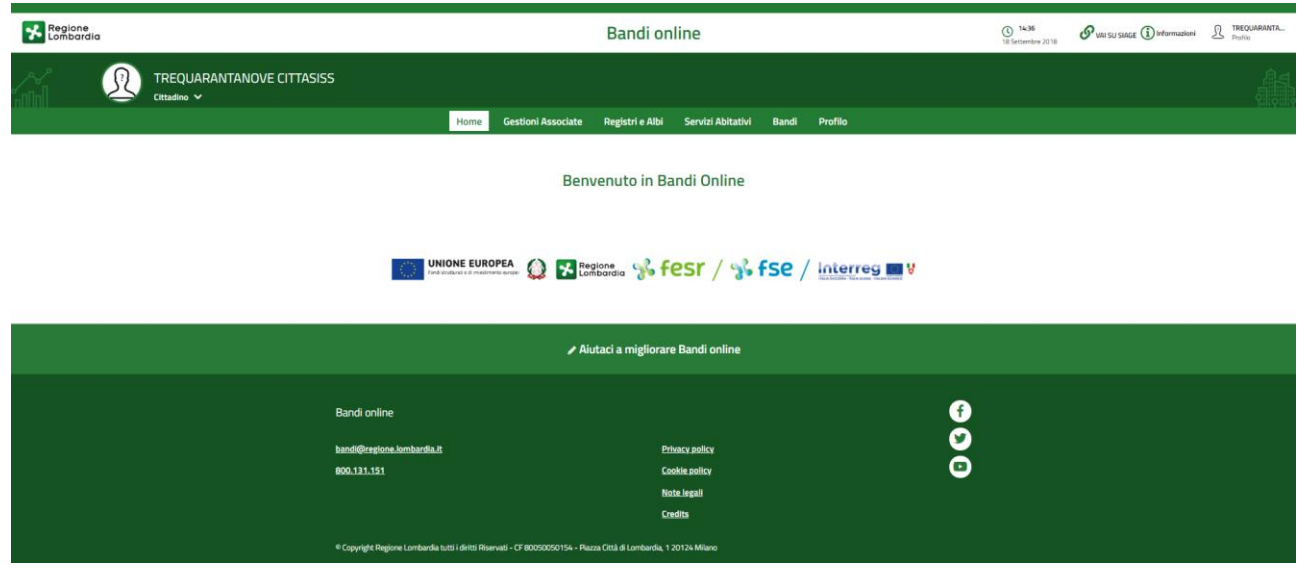

Figura 3 Home page Bandi Online – Profilo Cittadino

# 3. Presentazione della Domanda di Adesione

Per poter procedere con la compilazione della Domanda di Adesione al bando è necessario, una volta effettuato l'accesso al servizio *Bandi online* (effettuando l'accesso con SPID o CNS e PIN), selezionare il profilo per conto del quale di intende presentare la domanda di finanziamento.

Dalla home page fare click sul profilo riportato nella barra del menu in alto a sinistra o selezionare la voce di menu Profilo per visualizzare l'elenco dei propri profili.

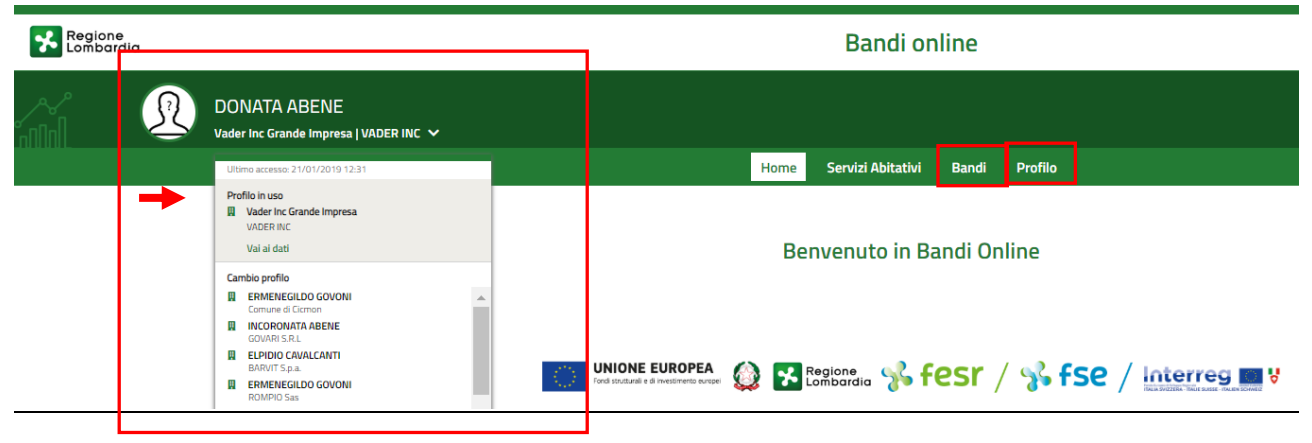

#### Figura 4 Home page Bandi Online – Seleziona profilo

Per entrambe le visualizzazioni è necessario selezionare il profilo di interesse, per attivarlo.

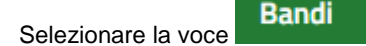

, il sistema mostra l'Home page dei Bandi.

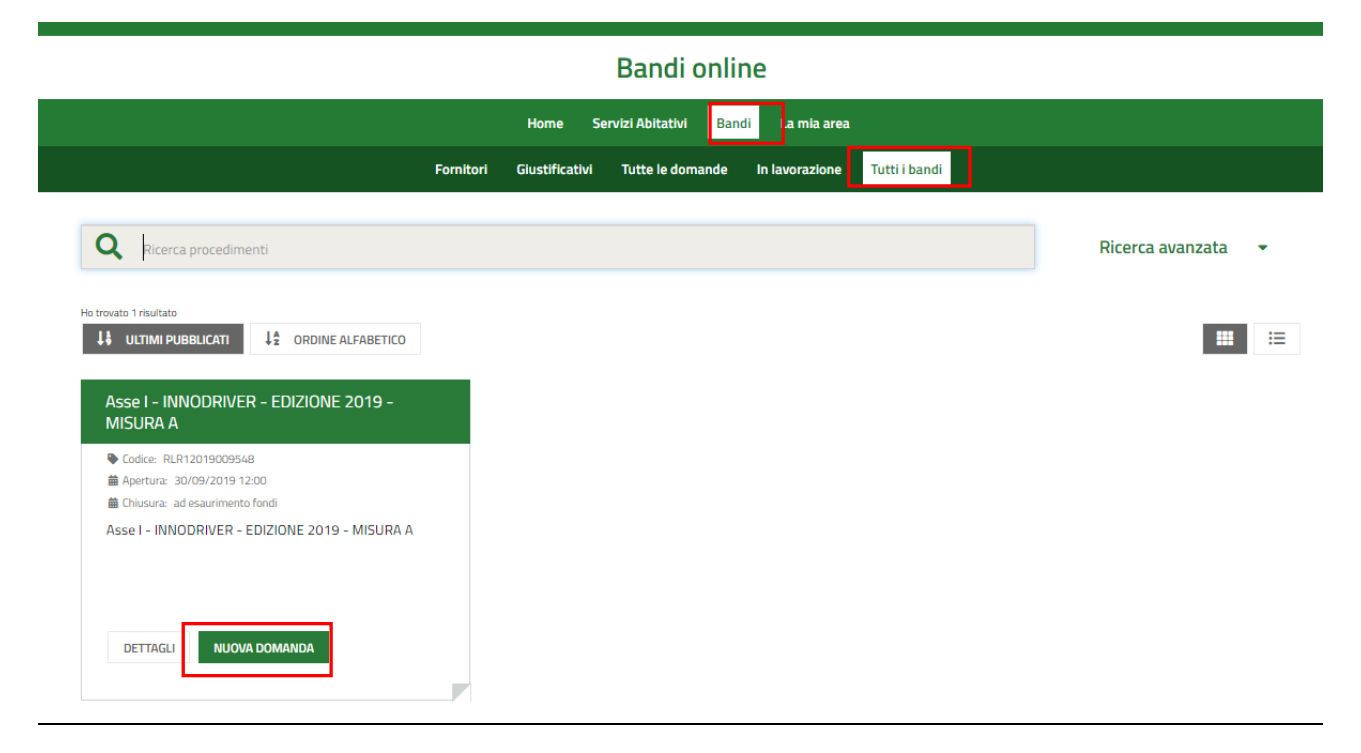

#### Figura 5 Home page Bandi – Tutti i bandi

Cliccando su "**DETTAGLI**" il sistema apre il collegamento alla pagina web da cui è possibile visualizzare le informazioni principali sul bando e accedere alla eventuale manualistica presente.

Cliccando su NUOVA DOMANDA il sistema il modulo di avvio alla compilazione del bando.

Nell'area Modelli da scaricare, vi è l'elenco della documentazione utile alla compilazione del bando.

Basta selezionare il link di interesse (ad es. Scheda tecnica dell'intervento progettuale ) per effettuare il download del documento.

Per poter accedere ai moduli da compilare sarà necessario leggere l'Informativa e mettere il segno di spunta come conferma della lettura fatta.

#### ARIA S.p.A.

|                                                                                                    | Procedimento                                                                                                    | Stato Domanda                                                                                               | Stato Processo                                                 |                                                                                                    | Soggetto Richiedente                                                                                                    | SCOPRI DI PIÙ                                                                                                    |                                                           |
|----------------------------------------------------------------------------------------------------|----------------------------------------------------------------------------------------------------|----------------------------------------------------------------------------------------------------|----------------------------------------------------------------|----------------------------------------------------------------------------------------------------|----------------------------------------------------------------------------------------------------|----------------------------------------------------------------------------------------------------|-----------------------------------------------------------|
|                                                                                                    | Asse I - INNODRIVER -<br>EDIZIONE                                                                                                    | Bozza                                                                                                    | Bando Innodrive                                                | er A 2019                                                                                                    | ULLSAN                                                                                                    | CONDIVIDI CON IL TUO GRU                                                                                                    | IPPO                                                      |
|                                                                                                    |                                                                                                    |                                                                                                    | Compila                                                        |                                                                                                    |                                                                                                    |                                                                                                    | VISUALIZ                                                  |
| NDO INNODR                                                                                             | RIVER A 2019                                                                                                    |                                                                                                    |                                                                |                                                                                                    |                                                                                                    |                                                                                                    |                                                           |
| BANDO IN                                                                                               | NNODRIVER A 2019                                                                                                    |                                                                                                    |                                                                |                                                                                                    |                                                                                                    |                                                                                                    |                                                           |
| ando                                                                                                   | Innodriver A 2019                                                                                                    | )                                                                                                    |                                                                |                                                                                                    |                                                                                                    |                                                                                                    |                                                           |
| vvisi                                                                                                  |                                                                                                    |                                                                                                    |                                                                |                                                                                                    |                                                                                                    |                                                                                                    |                                                           |
| Domanda                                                                                                |                                                                                                    |                                                                                                    |                                                                | L'Id domanda è l'id                                                                                                  | dentificativo univoco della Vo                                                                                                    | ostra domanda di adesione e dovra                                                                                                    | à essere                                                  |
| 3433                                                                                                   |                                                                                                    |                                                                                                    | i                                                              | inserito in ogni ev                                                                                                  | entuale comunicazione vers                                                                                                    | o Regione Lombardia.                                                                                                    |                                                           |
| lodelli da                                                                                             | scaricare                                                                                                    |                                                                                                    |                                                                |                                                                                                    |                                                                                                    |                                                                                                    |                                                           |
| lanuale (in                                                                                            | fase di pubblicazione)                                                                                                    |                                                                                                    | 9                                                              | Scheda tecnica o                                                                                                    | dell'intervento progettua                                                                                                    | le                                                                                                    |                                                           |
| Dichiarazione dati MPMI ai sensi del DPR 445/2000                                                      |                                                                                                    |                                                                                                    | I                                                              | Dichiarazione dati Libero Professionista ai sensi del DPR 445/2000                                                   |                                                                                                    |                                                                                                    |                                                           |
| Dichiarazione sostitutiva per la concessione di aiuti de minimis                                       |                                                                                                    |                                                                                                    | 1                                                              | Dichiarazione sostitutiva per la concessione di aiuti de minimis - modello collegate<br>(controllante o controllata) |                                                                                                    |                                                                                                    |                                                           |
| )ichiarazior                                                                                           |                                                                                                    |                                                                                                    | `                                                              |                                                                                                    |                                                                                                    |                                                                                                    |                                                           |
| )ichiarazion<br>)ichiarazion<br>NPS/INAIL                                                              | ne sostitutiva dell'atto di noto                                                                                                    | vrietå per soggetti che NON                                                                                 | hanno posizione                                                | Calcolo della din                                                                                                    | nensione d'impresa                                                                                                    |                                                                                                    |                                                           |
| )ichiarazion<br>)ichiarazion<br>NPS/INAIL<br>nformativ                                                 | ne sostitutiva dell'atto di noto                                                                                                    | orietà per soggetti che NON                                                                                 | hanno posizione (                                              | Calcolo della din                                                                                                    | nensione d'impresa                                                                                                    |                                                                                                    |                                                           |
| Dichiarazion<br>Dichiarazion<br>NPS/INAIL<br>nformativ<br>" deprecato I<br>nedesimo br<br>alvataggio d | ne sostitutiva dell'atto di noto<br>ra<br>l'accesso su Bandi Online con la s<br>rowser simultaneamente, in quar<br>lei dati della domanda in compila.       | orietà per soggetti che NON<br>stessa utenza, su più browser o<br>tto tale operazione potrebbe ca<br>zione. | hanno posizione (<br>o più schede del l<br>ausare errori nel s | Calcolo della din<br>La funzione di cop<br>senza specifiche f<br>programmi di elab<br>quanto potrebber               | nensione d'impresa<br>pia/incolla è garantita solo tr<br>formattazioni (es. Notepad, f<br>porazioni di testi con formatt<br>o causare errori nel salvatag | ramite l'utilizzo di programmi di ed<br>Notepad++ e similari), da evitare ι'ι<br>tazione (es. Word, Open-Office e si<br>ggio dei dati della domanda in com | itor di testo<br>utilizzo di<br>imilari) in<br>pilazione. |
| ichiarazion<br>NPS/INAIL<br>nformativ<br>' deprecato I<br>nedesimo bin<br>alvataggio d                 | ne sostitutiva dell'atto di noto<br><b>ra</b><br>l'accesso su Bandi Online con la :<br>rowser simultaneamente, in quar<br>lei dati della domanda in compila | orietà per soggetti che NON<br>stessa utenza, su più browser o<br>tto tale operazione potrebbe ca<br>zione. | hanno posizione (<br>o più schede del la<br>usare errori nel s | Calcolo della din<br>La funzione di cop<br>eerza specifiche fi<br>programmi di elab<br>quanto potrebberi             | nensione d'impresa<br>pia/íncolla è garantita solo tr<br>formattazioni (es. Notepad, f<br>orazioni di testi con formati<br>o causare errori nel salvatag  | ramite l'utilizzo di programmi di ed<br>Notepad++ e similari), da evitare l'u<br>tazione (es. Word, Open-Office e si<br>ggio dei dati della domanda in com | itor di testo<br>utilizzo di<br>imilari) in<br>pilazione. |

#### Figura 6 Nuova domanda

Una volta preso visione di tutto selezionare il bottone AVVA per accedere ai moduli da compilare.

Possono presentare domanda di finanziamento:

- MPMI;

- Libero professionista in forma singola non iscritto al registro delle imprese.

- Libero professionista in forma associata non iscritto al registro delle imprese.

Il sistema richiederà l'inserimento di alcune informazioni in funzione della tipologia di soggetto che presenta la domanda.

## 3.1 Modulo 1 di 5: Requisiti di accesso

| ← Indietro                                 | Nuova Domanda - ID Domanda: 28430                                               |                               |                                 |                                    |                                                           |                                            |            |
|--------------------------------------------|---------------------------------------------------------------------------------|-------------------------------|---------------------------------|------------------------------------|-----------------------------------------------------------|--------------------------------------------|------------|
|                                            | Procedimento<br>Asse I - INNODRIVER -<br>EDIZIONE                               | <b>Stato Domanda</b><br>Bozza | Stato Processo<br>Bando Innodri | ver A 2019                         | Soggetto Richiedente<br>ULLSAN                            | SCOPRI DI PIÙ<br>CONDIVIDI CON IL TUO GRUF | PPO i      |
|                                            |                                                                                 |                               | Compila                         |                                    |                                                           |                                            | VISUALIZZA |
| 1 DI 5 - REQUISITI                         | DI ACCESSO                                                                      |                               |                                 |                                    |                                                           |                                            |            |
| REQUISITI D                                | DI ACCESSO                                                                      |                               |                                 |                                    |                                                           |                                            |            |
| Requisit                                   | i di accesso                                                                    |                               |                                 |                                    |                                                           |                                            |            |
| Soggetto de                                | stinatario                                                                      |                               |                                 |                                    |                                                           |                                            |            |
| Indicazione dell<br>O MPMI<br>O Libero pro | la tipologia di soggetto *<br>ofessionista in forma singola r                   | non iscritto al registro d    | delle imprese                   | I liberi profess<br>partecipare in | sionisti (singoli o associati) iscrit<br>qualità di MPMI. | ti al Registro delle Imprese dovran        | no         |
| O Libero pro                               | Libero professionista in forma associata non iscritto al registro delle imprese |                               |                                 |                                    |                                                           |                                            |            |
| Dati del rich                              | iedente                                                                         |                               |                                 |                                    |                                                           |                                            |            |
| Denominazione                              | 2                                                                               |                               |                                 | Codice Fiscale                     | •                                                         |                                            |            |
| FENER INC                                  |                                                                                 |                               |                                 | 248137559                          | 72                                                        |                                            |            |
| Natura Giuridica                           | a                                                                               |                               |                                 | Partita Iva                        |                                                           |                                            |            |
| Società semp                               | lice                                                                            |                               |                                 | 248137559                          | 72                                                        |                                            |            |
| Data inizio attiv                          | /itā *                                                                          |                               |                                 | Stato attivită                     | 8                                                         |                                            |            |
| 30/11/2014                                 | 4 🎟                                                                             |                               |                                 | Attiva                             |                                                           |                                            | •          |
| Dati di cont                               | tatto                                                                           |                               |                                 |                                    |                                                           |                                            |            |
| Posta Elettron                             | ica Certificata (PEC) *                                                         |                               |                                 | E-mail *                           |                                                           |                                            |            |
| PEC@MAIL                                   | L.PEC.IT                                                                        |                               |                                 |                                    |                                                           |                                            |            |
| Recapito telef                             | onico *                                                                         |                               |                                 |                                    |                                                           |                                            |            |
|                                            |                                                                                 |                               |                                 |                                    |                                                           |                                            |            |
| Dimension                                  | e d'impresa                                                                     |                               |                                 |                                    |                                                           |                                            |            |
| Dimensione d'                              | 'impresa dichiarata *                                                           |                               |                                 | Modulo Dime                        | nsione d'impresa *                                        |                                            |            |
| - seleziona                                | <u>a</u> -                                                                      |                               | ¥                               | CARICA                             |                                                           |                                            |            |

| Codice attività (ATECO 2007) primario                                           |                                                                              |
|---------------------------------------------------------------------------------|------------------------------------------------------------------------------|
| Codice ATECO dichiarato - Sezione                                               | Codice ATECO dichiarato - Divisione *                                        |
| M ATTIVITÀ PROFESSIONALI, SCIENTIFICHE E TECNICHE                               | 71 ATTIVITÀ DEGLI STUDI DI ARCHITETTURA E D'INGEGNERIA; COLLAUDI ED AP       |
| Codice ATECO dichiarato - Gruppo *                                              | Codice ATECO dichiarato - Classe *                                           |
| 71.1 ATTIVITÀ DEGLI STUDI DI ARCHITETTURA, INGEGNERIA ED ALTRI STUDI TE 🔻       | - seleziona -                                                                |
| Codice ATECO dichiarato - Codice completo                                       | Codice ATECO dichiarato - Descrizione                                        |
| 71.1                                                                            | 71.1 ATTIVITÀ DEGLI STUDI DI ARCHITETTURA, INGEGNERIA ED ALTRI STUDI TECNICI |
|                                                                                 |                                                                              |
| Sede legale (MPMI o Studio associato) / Sede di esercizio (Libero professionist | a)                                                                           |
| Provincia (EE per Stato estero) *                                               | Comune/Stato estero                                                          |
| B                                                                               | A                                                                            |
| CAP *                                                                           | Indirizzo *                                                                  |
| 20'                                                                             | VIA                                                                          |
|                                                                                 |                                                                              |
| Sede operativa in cui viene realizzato il Progetto                              |                                                                              |
| La sede operativa coincide con la sede legale? *                                |                                                                              |
| O Si                                                                            |                                                                              |
| O No                                                                            |                                                                              |
| Legale Rappresentante                                                           |                                                                              |
| Nome *                                                                          | Cognome *                                                                    |
| NOMETEST                                                                        |                                                                              |
| Codice fiscale *                                                                | Data di nacrita *                                                            |
| KPNRPS740280145W                                                                |                                                                              |
|                                                                                 |                                                                              |
| Provincia di nascita (EE per Stato estero) *                                    | Provincia di residenza (EE per Stato estero) *                               |
| - seleziona -                                                                   | - seleziona -                                                                |
| CAP di residenza *                                                              | Indirizzo di residenza *                                                     |
|                                                                                 |                                                                              |
| Recapito telefonico *                                                           | E-mail *                                                                     |
|                                                                                 |                                                                              |
| Allegato copia documento di identità *                                          | Allegato copia codice fiscale *                                              |
| CARICA                                                                          | CARICA                                                                       |
| Firmatario                                                                      |                                                                              |
| Il firmatario coincide con il rappresentante legale? *                          |                                                                              |
| O Sĩ                                                                            |                                                                              |
| O No                                                                            |                                                                              |
|                                                                                 |                                                                              |
| Referente operativo                                                             |                                                                              |
| Nome *                                                                          | Cognome *                                                                    |
|                                                                                 |                                                                              |
| Codice fiscale *                                                                | Recapito telefonico *                                                        |
|                                                                                 |                                                                              |
| E-mail *                                                                        | Qualifica aziendale *                                                        |
|                                                                                 |                                                                              |
|                                                                                 |                                                                              |

| Coordinate bancarie del conto corrente sul quale si intende ricevere l'agevolaz | zione                                                            |
|---------------------------------------------------------------------------------|------------------------------------------------------------------|
| Denominazione istituto di credito *                                             | Agenzia *                                                        |
| Intestatario *                                                                  | Attenzione: Il campo Intestatario accetta massimo 100 caratteri. |
| IBAN *                                                                          |                                                                  |
| ELIMINA TORNA INDIETRO                                                          | VAI AL MODULO 2 SALVA BOZZA                                      |

#### Figura 7 - Modulo 1 di 5: Requisiti di accesso

Specificare la tipologia di Soggetto destinatario selezionandolo tra quelli proposti dal sistema.

SI RICORDA CHE I liberi professionisti (singoli o associati) iscritti al Registro delle Imprese dovranno partecipare in qualità di MPMI.

Prendere visione dei **Dati del richiedente** e compilare quelli mancanti richiesti. Nel caso di soggetto *Libero professionista in forma associata...*, sarà necessario valorizzare le informazioni richieste in merito agli associati.

| Soggetto destinatario                                                           |                                                                                           |
|---------------------------------------------------------------------------------|-------------------------------------------------------------------------------------------|
| Indicazione della tipologia di soggetto *                                       | I liberi professionisti (singoli o associati) iscritti al Registro delle Imprese dovranno |
| О мрмі                                                                          | partecipare in qualità di MPMI.                                                           |
| O Libero professionista in forma singola non iscritto al registro delle imprese |                                                                                           |
| Libero professionista in forma associata non iscritto al registro delle imprese |                                                                                           |
| Dati del richiedente                                                            |                                                                                           |
| Denominazione                                                                   | Codice Fiscale                                                                            |
| ULLSAN                                                                          | LLUSTN86M44G263A                                                                          |
| Natura Giuridica                                                                | Partita Iva                                                                               |
| Libero professionista                                                           | 42987380203                                                                               |
| Data inizio attività *                                                          | Stato attività *                                                                          |
| 23/01/2019                                                                      | Attiva 🔻                                                                                  |
| Elenco associat * 🕞                                                             |                                                                                           |
| # A CODICE FISCALE \$                                                           | NOME ♦ COGNOME ♦                                                                          |
|                                                                                 |                                                                                           |

Figura 8 – Libero professionista in forma associata...

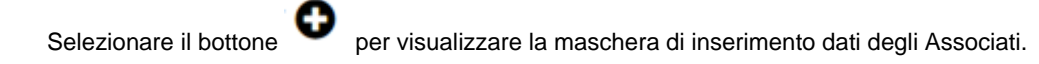

| Dan                                                                                   | di onlino                       |
|---------------------------------------------------------------------------------------|---------------------------------|
| 1 di 5 - Requisiti di accesso > <u>Requisiti di accesso &gt;</u> Elenco associati [1] | ×                               |
| REQUISITI DI ACCESSO                                                                  |                                 |
| Requisiti di accesso                                                                  |                                 |
| Dati anagrafici                                                                       |                                 |
| Codice fiscale *                                                                      | Nome *                          |
|                                                                                       |                                 |
| Cognome *                                                                             |                                 |
|                                                                                       |                                 |
|                                                                                       |                                 |
|                                                                                       | INDIETRO SALVA ELENCO ASSOCIATI |
| Denominazione                                                                         | Course ristale                  |

#### Figura 9 – Inserisci associato

Compilare la maschera e selezionare SALVA ELENCO ASSOCIATI per confermare i dati e tornare al modulo principale.

SI RICORDA CHE le operazioni sopra descritte sono da ripetere per tutti gli associati

Proseguire la compilazione valorizzando i Dati di contatto, i dati della Dimensione d'impresa, il Codice attività (ATECO 2007) dichiarato.

#### ATTENZIONE

Nel caso di soggetto Libero professionista, il sistema richiede la compilazione di ulteriori informazioni di dettaglio in merito alla tipologia.

| Tipologia di libero professionista                           |                                     |
|--------------------------------------------------------------|-------------------------------------|
| Tipologia di libero professionista *                         | Ordine o collegio di appartenenza * |
| Iscritto a un albo professionale                             |                                     |
| O Aderente a una associazione professionale dell'elenco MISE |                                     |
| O Non organizzato in albi, ordini o collegi professionali    |                                     |
| Sezione territoriale (Regione Lombardia) *                   | Data iscrizione Albo *              |
|                                                              | / <b> </b>                          |

#### Figura 10 – Tipologia di libero professionista

Valorizzare la Sede legale (MPMI o Studio associato) / Sede di esercizio (Libero professionista) visionando i dati riportati e compilando quelli mancanti richiesti.

Proseguire la compilazione valorizzando le informazioni relative alla **Sede operativa in cui viene realizzato il Progetto.** Il sistema richiede di specificare se la Sede operativa coincide con quella legale. In caso di risposta negativa sarà necessario specificare se si è già in possesso di una sede in Lombardia (vedi *Figura 11*).

| Sede operativa in cui viene realizzato il Progetto |                                                            |  |  |
|----------------------------------------------------|------------------------------------------------------------|--|--|
| La sede operativa coincide con la sede legale? *   | Si è già in possesso di una sede operativa in Lombardia? * |  |  |
| O Sĩ                                               | O Sì                                                       |  |  |
| No                                                 | O No                                                       |  |  |
|                                                    |                                                            |  |  |

#### Figura 11 – Sede operativa diversa da sede legale

Se si è in possesso della sede operativa in Lombardia, sarà necessario indicarne l'ubicazione. (vedi Figura 12).

| Sede operativa in cui viene realizzato il Progetto |                                                            |
|----------------------------------------------------|------------------------------------------------------------|
| La sede operativa coincide con la sede legale? *   | Si è già in possesso di una sede operativa in Lombardia? * |
| O Sì                                               | ● Si                                                       |
| No                                                 | O No                                                       |
| Provincia *                                        | CAP *                                                      |
| - seleziona - 🔻                                    |                                                            |
| Indirizzo *                                        |                                                            |
|                                                    |                                                            |
|                                                    |                                                            |

#### Figura 12 – Sede operativa in Lombardia

Nel caso non si è già in possesso di una sede operativa in Lombardia (vedi Figura 13) sarà necessario dichiararlo.

| 5i è già in possesso di una sede operativa in Lombardia? * |
|------------------------------------------------------------|
| O si                                                       |
| No No                                                      |
|                                                            |
|                                                            |
|                                                            |

#### Figura 13 – Nessuna Sede operativa in Lombardia

Proseguire la compilazione valorizzando i dati del Legale Rappresentante e continuare compilando il Firmatario.

SI RICORDA CHE nel caso in cui il Firmatario è diverso dal rappresentante legale, sarà necessario inserire le informazioni in merito (vedi *Figura 14*).

| Firmatario                                             |                                                |
|--------------------------------------------------------|------------------------------------------------|
| Il firmatario coincide con il rappresentante legale? * | Nome *                                         |
| O Si                                                   |                                                |
| No                                                     |                                                |
| Cognome *                                              | Codice fiscale *                               |
|                                                        |                                                |
| Data di nascita *                                      | Provincia di nascita (EE per Stato estero) *   |
| /_/ ====                                               | - seleziona -                                  |
| Comune/Stato estero di nascita *                       | Provincia di residenza (EE per Stato estero) * |
| T                                                      | - seleziona -                                  |
| Comune/Stato estero di residenza *                     | CAP di residenza *                             |
| <b>•</b>                                               |                                                |
| Indirizzo di residenza *                               | Recapito telefonico *                          |
|                                                        |                                                |
| E-mail *                                               | Allegato copia documento di identità *         |
|                                                        | CARICA                                         |
| Allegato copia codice fiscale *                        | Procura che sancisca i poteri di firma *       |
| CARICA                                                 | CARICA                                         |
|                                                        |                                                |

#### Figura 14 – Firmatario diverso dal legale rappresentante

Proseguire compilando le informazioni relative al **Referente operativo** e concludere la compilazione del modulo valorizzando le **Coordinate bancarie del conto corrente sul quale si intende ricevere l'agevolazione.** 

All'interno del modulo sono presenti i seguenti pulsanti:

#### SALVA BOZZA

cliccando su questo pulsante è possibile salvare in qualunque momento i dati immessi nella pratica per poi riprenderne la compilazione in un momento successivo.

ELIMINA
 permette di eliminare la domanda.

#### TORNA INDIETRO

- tornare allo step di compilazione precedente ed eventualmente, effettuare delle modifiche.
  - VALAL MODULO 2
    - permette di avanzare al passo successivo di compilazione.

#### ATTENZIONE

.

#### I campi marcati dall'asterisco sono obbligatori.

Al termine della compilazione cliccare su VAI AL MODULO 2 per confermare i dati inseriti e passare al modulo successivo.

Il sistema effettua controlli sulle informazioni inserite nei termini di presenza dei dati obbligatori, formato e coerenza coi requisiti di partecipazione al bando. Nel caso in cui siano rispettate tutte le predette condizioni la pratica viene salvata e passa al modulo successivo, in caso contrario verrà segnalato in rosso il relativo messaggio di errore. Sarà necessario correggere i dati errati per poter proseguire.

## 3.2 Modulo 2 di 5: Progetto

| ← Indietro                        | Nuova Domanda - ID Domanda: 28430                 |                               |                               |                                                                     |                                                                                                    |                                           |            |
|-----------------------------------|---------------------------------------------------|-------------------------------|-------------------------------|---------------------------------------------------------------------|----------------------------------------------------------------------------------------------------|-------------------------------------------|------------|
|                                   | Procedimento<br>Asse I - INNODRIVER -<br>EDIZIONE | <b>Stato Domanda</b><br>Bozza | Stato Processo<br>Bando Innod | o<br>river A 2019                                                   | Soggetto Richiedente<br>ULLSAN                                                                         | scopri di più<br>Condividi con il tuo gru | IPPO i     |
|                                   |                                                   |                               | Compila                       |                                                                     |                                                                                                    |                                           | VISUALIZZA |
| 2 DI 5 - PROGET                   | то                                                |                               |                               |                                                                     |                                                                                                    |                                           |            |
| Progetto                          | )                                                 |                               |                               |                                                                     |                                                                                                    |                                           |            |
| Dati di Proge                     | etto                                              |                               |                               | Sintesi del proj<br>(ATTENZIONE:<br>4000 caratte<br>Data prevista i | getto che verrà pubblicata ai s<br>massimo 1200 caratteri) *<br>ri disponibili<br>nizio progetto *<br> | ensi degli artt. 26 e 27 del D.lgs 3      | 3/2013     |
| Descrizione                       | del progetto                                      |                               |                               |                                                                     |                                                                                                    |                                           |            |
| Obiettivi *                       |                                                   |                               |                               | Risultati *                                                         |                                                                                                    |                                           |            |
| 4000 caratter<br>Attivită *       | i disponibili                                     |                               | ~                             | 4000 caratter                                                       | ri disponibili                                                                                         |                                           |            |
| 4000 caratter<br>Destinatari fina | i disponibili<br>li del progetto *                |                               |                               | 4000 caratter                                                       | ri disponibili                                                                                         |                                           | <u>li</u>  |
| 4000 caratter                     | i disponibili                                     |                               |                               |                                                                     |                                                                                                    |                                           |            |

| Strate                                                          | gia regionale di Specializzazione Intelligente in materia di ricerca                                                                                                    | ed innovazione (S3)                                     |                                         |
|-----------------------------------------------------------------|----------------------------------------------------------------------------------------------------|---------------------------------------------------------|-----------------------------------------|
| Area di s<br>l'iniziativ                                        | pecializzazione S3 o Area trasversale cui afferisce il Progetto di riferimento per<br>a proposta *                                                                                                    | 0                                                       |                                         |
| - sele                                                          | ziona -                                                                                                    | V                                                       |                                         |
| Ecosis                                                          | temi per l'innovazione                                                                                                    |                                                         |                                         |
| Ecosiste                                                        | ma di riferimento prevalente *                                                                                                    | Descrivere il bisogno specifico a cui il progetto rispo | onde e le modalità di risposta adottate |
| - sele                                                          | ziona -                                                                                                    | evidenziando gil elementi di innovazione responsab      | lie (ove presenti) ~                    |
|                                                                 |                                                                                                    |                                                         | ,                                       |
|                                                                 |                                                                                                    |                                                         |                                         |
|                                                                 |                                                                                                    | 4000 caratteri disponibili                              |                                         |
| Costo o                                                         | del progetto - Spese ammissibili                                                                                                    | 4000 caratteri disponibili                              | IMPORTO \$                              |
| <b>Costo</b> (                                                  | del progetto - Spese ammissibili<br>VOCE DI SPESA \$<br>A) Costi per acquisizione di servizi e consulenze specialistiche da CRTT                                                                                                    | 4000 caratteri disponibili                              | IMPORTO <b>≑</b>                        |
| <b>Costo d</b><br># ^<br>1<br>2                                 | del progetto - Spese ammissibili<br>VOCE DI SPESA \$<br>A) Costi per acquisizione di servizi e consulenze specialistiche da CRTT<br>B) Costi diretti di personale                                                                                        | 4000 caratteri disponibili                              | IMPORTO ¢<br>€<br>€                     |
| <b>Costo o</b><br><b># ^</b><br>1<br>2<br>3                     | del progetto - Spese ammissibili<br>VOCE DI SPESA \$<br>A) Costi per acquisizione di servizi e consulenze specialistiche da CRTT<br>B) Costi diretti di personale<br>C) Costi indiretti                                                                  | 4000 caratteri disponibili                              | IMPORTO ¢<br>€<br>€<br>€                |
| Costo o<br># ^<br>1<br>2<br>3<br>Sintesi                        | del progetto - Spese ammissibili<br>voCE DI SPESA \$<br>A) Costi per acquisizione di servizi e consulenze specialistiche da CRTT<br>B) Costi diretti di personale<br>C) Costi indiretti<br>economica                                                     | 4000 caratteri disponibili                              | IMPORTO ♥<br>€<br>€                     |
| Costo del                                                       | del progetto - Spese ammissibili         VOCE DI SPESA \$         A) Costi per acquisizione di servizi e consulenze specialistiche da CRTT         B) Costi diretti di personale         C) Costi indiretti                                              | 4000 caratteri disponibili                              | IMPORTO ♥<br>€<br>€<br>€<br>0 € 40.000  |
| Costo del<br>2<br>3<br>Sintesi<br>0,00 €                        | del progetto - Spese ammissibili         VOCE DI SPESA *         A) Costi per acquisizione di servizi e consulenze specialistiche da CRTT         B) Costi diretti di personale         C) Costi indiretti         economica         progetto presentato | 4000 caratteri disponibili                              | IMPORTO ♥<br>€<br>€<br>€<br>0 € 40.000  |
| Costo e<br># ^<br>1<br>2<br>3<br>Sintesi<br>0,00 €              | del progetto - Spese ammissibili<br>voCE DI SPESA \$ A) Costi per acquisizione di servizi e consulenze specialistiche da CRTT B) Costi diretti di personale C) Costi indiretti economica progetto presentato                                             | 4000 caratteri disponibili                              | IMPORTO ♥<br>€<br>€<br>€<br>0 € 40.000  |
| Costo d<br># ^<br>1<br>2<br>3<br>Sintesi<br>Costo del<br>0,00 € | del progetto - Spese ammissibili         VOCE DI SPESA *         A) Costi per acquisizione di servizi e consulenze specialistiche da CRTT         B) Costi diretti di personale         C) Costi indiretti                                               | 4000 caratteri disponibili                              | IMPORTO ♥<br>€<br>€<br>€<br>0 € 40.000  |

#### Figura 15 Modulo 2 di 5: Progetto

Nel secondo modulo è necessario dettagliare i dati del progetto.

Compilare i Dati di Progetto inserendo le informazioni richieste.

#### SI RICORDA CHE

- La data prevista di inizio progetto non può essere antecedente alla data di protocollazione della domanda;
- La data prevista di fine progetto deve essere successiva alla data di inizio prevista e non può essere successiva al 30/06/2021.

Proseguire compilando la Descrizione del progetto, specificare la Strategia regionale di Specializzazione Intelligente in materia di ricerca ed innovazione (S3), e definire gli Ecosistemi per l'innovazione.

Concludere la compilazione del modulo valorizzando il Costo del progetto - Spese ammissibili.

Nella tabella sono riportate le voci di costo, selezionare la riga corrispondente a '*A*) - Costi per acquisizione di servizi e consulenze specialistiche da CRTT ...' per visualizzare la maschera da compilare.

| Pan                                                                       | di onlino                                                                                                    |
|---------------------------------------------------------------------------|----------------------------------------------------------------------------------------------------|
| 2 di 5 - Progetto > Progetto > Costo del progetto - Spese ammissibili [1] | ×                                                                                                    |
| PROGETTO                                                                  |                                                                                                    |
| Progetto                                                                  |                                                                                                    |
| Spesa ammisibile                                                          |                                                                                                    |
| Voce di spesa                                                             | A) Costi per acquisizione di servizi e consulenze specialistiche da CRTT: contratto di                                                                                                    |
| A) Costi per acquisizione di servizi e consulenze specialistiche da CRTT  | collaborazione per acquisizione di competenze e conoscenze tecniche in materia di ricerca,<br>innovazione e trasferimento tecnologico con il centro di ricerca che eroga servizi di ricerca di<br>base e/o laboratorio. Tra le spese possono essere ricomprese anche attività preliminari di<br>analisi e caratterizzazioni, validazioni di protocolli di analisi, servizi di progettazione e<br>prototipazione, servizi e tecnologie per l'ingegnerizzazione di software/hardware e prodotti<br>oltre a spese di certificazione di laboratorio. Queste spese devono essere adeguatamente<br>motivate e formalizzate in un contratto/preventivo e il cui corrispettivo sia in linea con i costi di<br>mercato |
| Importo *                                                                 |                                                                                                    |
|                                                                           |                                                                                                    |
|                                                                           |                                                                                                    |
|                                                                           | INDIETRO SALVA COSTO DEL PROGETTO - SPESE AMMISSIBILI                                                                                                    |

#### Figura 16 – Spesa ammissibile

Valorizzare l'importo della spesa e selezionare modulo principale.

Il sistema valorizzerà in automatico le altre due voci di spesa (B e C) in funzione dell'importo inserito e aggiorna la **Sintesi economica**.

Al termine della compilazione cliccare su VAI AL MODULO 3 per confermare i dati inseriti e passare al modulo successivo.

Il sistema effettua controlli sulle informazioni inserite nei termini di presenza dei dati obbligatori, formato e coerenza coi requisiti di partecipazione al bando. Nel caso in cui siano rispettate tutte le predette condizioni la pratica viene salvata e passa al modulo successivo, in caso contrario verrà segnalato in rosso il relativo messaggio di errore. Sarà necessario correggere i dati errati per poter proseguire.

#### ATTENZIONE

TORNA INDIETRO

Cliccando sul pulsante **constante de la servicio de la servicio de** 

## 3.3 Modulo 3 di 5:Dichiarazioni e Documenti

In funzione della tipologia di soggetto se MPMI o Libero professionista non iscritto al registro delle imprese, il Sistema richiederà l'upload della specifica documentazione.

| ← Indietro                                                                                                    |                                                                                                    | Nuova Do                                                                                                    | manda - ID                                                                     | Domand                                                                                                    | a: 28430                                                                                                    |                                                                                                    |               |
|----------------------------------------------------------------------------------------------------|----------------------------------------------------------------------------------------------------|----------------------------------------------------------------------------------------------------|--------------------------------------------------------------------------------|----------------------------------------------------------------------------------------------------|----------------------------------------------------------------------------------------------------|----------------------------------------------------------------------------------------------------|---------------|
|                                                                                                    | Procedimento<br>Asse I - INNODRIVER -<br>EDIZIONE                                                                                                    | Stato Domanda<br>Bozza                                                                                                    | Stato Processo<br>Bando Innodriver                                             | A 2019                                                                                                    | Soggetto Richiedente<br>ULLSAN                                                                                                    | SCOPRI DI PIÙ<br>CONDIVIDI CON IL TUO GRUP                                                                        | 990           |
|                                                                                                    |                                                                                                    | (                                                                                                    | Compila                                                                        |                                                                                                    |                                                                                                    |                                                                                                    | VISUALIZZA    |
| 3 DI 5 - DICHIA<br>DICHIAR<br>DICHIAR<br>Dichiarazi<br>Dopo aver co<br>(www.rna.go<br>della C<br>dichiar<br>per la C<br>dichiar<br>per la C<br>dichiar<br>per la C<br>dichiar<br>per la C<br>dichiar<br>per la C<br>dichiar<br>per la C<br>Commi<br>nalleg<br>conces<br>200.00<br>Scheda te<br>Carica *<br>Carica *<br>Carica *<br>Document<br>Dichiarazione<br>Carica<br>Dichiarazione<br>Carica<br>Decument<br>Dichiarazione<br>Carica | RAZIONI E DOCUMENTI AZIONI E DOCUMENTI AZIONI E DOCUMENTI Cazioni e Documenti ansultato l'apposita sezione "traspi<br>vult, dichiara: " avere percepito, nell'esercizio fi<br>ari precedenti, contributi in regime de mini<br>sione Europea n. 14077<br>ato, in allegato, nella dichiarazi<br>oncessione di aiuti in regime de mini<br>sione Europea n. 14077/2013<br>ato, nella dichiarazione sostitu<br>isione di aviti in regime de mini<br>00,00 Euro cnica dell'intervento progeti i da allegare costitutiva per la concessione di al iscrizione PARTITA IVA o ultimo do al CRTT selezionato * | i arenza" del registro nazionale aiuti inanziario in corso e nei due ese ime de minimis ai sensi del regolamento o one sostitutiva resa ex D.P.R. n, e minimis ario in corso e nei due esercizi f inmis ai sensi del regolamento d el 18/12/2013 secondo quant tiva resa ex D.P.R. n, 445/2000 mis, per un importo complessivo tuale iuti de minimis * cumento di modifica aggiornato * | rcizi<br>Ilamento<br>quanto<br>445/2000<br>inanziari<br>fella<br>o inferiore a | chiarazione sosi<br>ontrollante o cor<br>CARICA<br>onea document<br>rerca di base e/c<br>sponibile in lingu<br>CARICA<br>chiara di: * | titutiva per la concessione di a<br>ntrollata)<br>azione comprovante che il cen<br>di laboratorio (es. statuto, ec<br>ua italiana *<br>getto a obbligo INAIL e INP<br>soggetto a obbligo INAIL e INP | iuti de minimis - modello collegati<br>tro di ricerca individuato eroghi se<br>c.), eventualmente tradotta ove no | e<br>rvizi di |
| Autocertificaz                                                                                                    | zione ai fini della richiesta della cor                                                                                                    | nunicazione antimafia *                                                                                                    | Di                                                                             | chiarazione dati<br>CARICA                                                                                                    | i Libero Professionista ai sens                                                                                                    | i del DPR 445/2000 *                                                                                              | 6             |
| Il soggetto pr                                                                                                    | oponente è in possesso di certifica                                                                                                    | zione: *                                                                                                    |                                                                                |                                                                                                    |                                                                                                    |                                                                                                    |               |
| S0 140                                                                                                    | 01                                                                                                    |                                                                                                    |                                                                                |                                                                                                    |                                                                                                    |                                                                                                    |               |
| EMAS                                                                                                    |                                                                                                    |                                                                                                    |                                                                                |                                                                                                    |                                                                                                    |                                                                                                    |               |
| S0 500                                                                                                    | 01                                                                                                    |                                                                                                    |                                                                                |                                                                                                    |                                                                                                    |                                                                                                    |               |
| Nessuna                                                                                                    | a delle certificazioni elencate                                                                                                    |                                                                                                    |                                                                                |                                                                                                    |                                                                                                    |                                                                                                    |               |
| uiteriori de                                                                                                    | ocumenti da caricare 😈                                                                                                    | D55501310115 *                                                                                                    |                                                                                |                                                                                                    |                                                                                                    |                                                                                                    |               |
| # ^                                                                                                    |                                                                                                    | DESCRIZIONE 🗣                                                                                                    |                                                                                |                                                                                                    |                                                                                                    |                                                                                                    |               |
|                                                                                                    |                                                                                                    | ELIMINA                                                                                                    | TORNA INDIETRO V                                                               | /AI AL MODULO 4                                                                                                    | SALVA BOZZA                                                                                                    |                                                                                                    |               |

Figura 17 Modulo 3 di 5:Dichiarazioni e Documenti – Libero professionista

| 3 DI 5 - DICHIARAZIONI E DOCUMENTI                                                                                                    |                                                                                                    |
|----------------------------------------------------------------------------------------------------|----------------------------------------------------------------------------------------------------|
| DICHIARAZIONI E DOCUMENTI                                                                                                    |                                                                                                    |
| Dichiarazioni e Documenti                                                                                                    |                                                                                                    |
| Dichiarazioni                                                                                                    |                                                                                                    |
| Dopo aver consultato l'apposita sezione "trasparenza" del registro nazionale aiuti<br>(www.rna.gov.it), dichiara: *                                                                                                    |                                                                                                    |
| di non avere percepito, nell'esercizio finanziario in corso e nei due esercizi<br>finanziari precedenti, contributi in regime de minimis ai sensi del regolamento<br>della Commissione Europea n. 1407/2013 del 18/12/2013 secondo quanto<br>dichiarato, in allegato, nella dichiarazione sostitutiva resa ex D.P.R. n, 445/2000<br>per la concessione di aiuti in regime de minimis                                                      |                                                                                                    |
| O di aver percepito, nell'esercizio finanziario in corso e nei due esercizi finanziari<br>precedenti, contributi in regime de minimis ai sensi del regolamento della<br>Commissione Europea n. 1407/2013 del 18/12/2013 secondo quanto dichiarato,<br>in allegato, nella dichiarazione sostitutiva resa ex D.P.R. n, 445/2000 per la<br>concessione di aluti negime de minimis, per un importo complessivo inferiore a<br>200.000,00 Euro |                                                                                                    |
| Scheda tecnica dell'intervento progettuale                                                                                                    |                                                                                                    |
| Carica *                                                                                                    |                                                                                                    |
| CARICA                                                                                                    |                                                                                                    |
| Decumenti da allegare                                                                                                    |                                                                                                    |
|                                                                                                    |                                                                                                    |
| Dichiarazione sostitutiva per la concessione di aluti de minimis *                                                                                                    | Dichiarazione sostitutiva per la concessione di aiuti de minimis - modello collegate<br>(controllante o controllata)<br>CARICA |
| Idonea documentazione comprovante che il centro di ricerca individuato eroghi servizi di<br>ricerca di base e/o di laboratorio (es. statuto, ecc.), eventualmente tradotta ove non                                                                                                    | Preventivo del CRTT selezionato *                                                                                              |
| disponibile in lingua italiana *                                                                                                    |                                                                                                    |
| Dichiara di: *                                                                                                    | Autocertificazione ai fini della richiesta della comunicazione antimafia *                                                     |
| O essere soggetto a obbligo INAIL e INPS                                                                                                    | CARICA                                                                                                    |
| O non essere soggetto a obbligo INAIL e INPS                                                                                                    |                                                                                                    |
| Dichiarazione dati MPMI ai sensi del DPR 445/2000 *                                                                                                    | Il soggetto proponente è in possesso di certificazione: *                                                                      |
| CARICA                                                                                                    | ☐ ISO 14001                                                                                                    |
|                                                                                                    | EMAS                                                                                                    |
|                                                                                                    | S0 50001                                                                                                    |
|                                                                                                    | Nessuna delle certificazioni elencate                                                                                          |
| Ulteriori documenti da caricare 🕒                                                                                                    |                                                                                                    |
| # ^ DESCRIZIONE ♦                                                                                                    |                                                                                                    |
|                                                                                                    |                                                                                                    |
| ELIMINA TORNA INDIETRO                                                                                                    | VAI AL MODULO 4 SALVA BOZZA                                                                                                    |

Figura 18 Modulo 3 di 5:Dichiarazioni e Documenti - MPMI

Nel terzo modulo è necessario compilare le **Dichiarazioni** ed effettuare l'upload a sistema della documentazione richiesta nelle aree **Scheda tecnica dell'intervento progettuale** e **Documenti da allegare**.

Selezionando il bottone • è possibile accedere alla maschera Ulteriori documenti da caricare.

| Pane                                                                                                 | i oplino                                       |   |
|----------------------------------------------------------------------------------------------------|------------------------------------------------|---|
| 3 di 5 - Dichiarazioni e Documenti > Dichiarazioni e Documenti > Ulteriori documenti da caricare [1] |                                                | × |
| DICHIARAZIONI E DOCUMENTI                                                                            |                                                |   |
| Dichiarazioni e Documenti                                                                            |                                                |   |
| Carica documento                                                                                     |                                                |   |
| Descrizione *                                                                                        | Carica documento *                             |   |
|                                                                                                    | CARICA                                         |   |
| Note                                                                                                 |                                                |   |
|                                                                                                    |                                                |   |
|                                                                                                    |                                                |   |
| 4000 caratteri disponibili                                                                           |                                                |   |
|                                                                                                    |                                                | - |
|                                                                                                    | INDIETRO SALVA ULTERIORI DOCUMENTI DA CARICARE |   |

#### Figura 19 Ulteriori documenti da caricare

VAI AL MODULO 4 Al termine della compilazione cliccare su per confermare i dati inseriti e passare al modulo successivo.

Il sistema effettua controlli sulle informazioni inserite nei termini di presenza dei dati obbligatori, formato e coerenza coi requisiti di partecipazione al bando. Nel caso in cui siano rispettate tutte le predette condizioni la pratica viene salvata e passa al modulo successivo, in caso contrario verrà segnalato in rosso il relativo messaggio di errore. Sarà necessario correggere i dati errati per poter proseguire.

#### ATTENZIONE

Cliccando sul pulsante

TORNA INDIETRO

è possibile tornare allo step di compilazione precedente qualora si volesse integrare o correggere dei dati inseriti nel modulo precedente.

## 3.4 Modulo 4 di 5: Pagamento bollo

| ← Indietro       |                                                   | Nuo                    | va Domanda - ID Doma                      | nda: 28430                     |                                              |
|------------------|---------------------------------------------------|------------------------|-------------------------------------------|--------------------------------|----------------------------------------------|
|                  | Procedimento<br>Asse I - INNODRIVER -<br>EDIZIONE | Stato Domanda<br>Bozza | Stato Processo<br>Bando Innodriver A 2019 | Soggetto Richiedente<br>ULLSAN | SCOPRI DI PIÙ<br>CONDIVIDI CON IL TUO GRUPPO |
|                  |                                                   |                        | Compila                                   |                                | ♥<br>∧ VISUALIZZA                            |
| 4 DI 5 - PAGAMEI | NTO BOLLO                                         |                        |                                           |                                |                                              |
| INFORMAZ         | ZIONI DI PAGAMENTO                                |                        |                                           |                                |                                              |
| Informa          | zioni di pagament                                 | 0                      |                                           |                                |                                              |
| Bollo virtua     | le                                                |                        |                                           |                                |                                              |
| Soggetto richie  | edente                                            |                        | Email                                     |                                |                                              |
| DONATA ABE       | INE                                               |                        | sonia.minel                               | lla@cnt.lispa.it               |                                              |
| Importo          |                                                   |                        | Esito                                     |                                |                                              |
| 16,00€           |                                                   |                        | Da pagare                                 |                                |                                              |
| PAGA BOLLO       |                                                   |                        |                                           |                                |                                              |
|                  |                                                   | ELIMI                  | NA TORNA INDIETRO VAI AL MODU             | JLO 5 SALVA BOZZA              |                                              |

#### Figura 20 Modulo 4 di 5: Pagamento bollo

In questo modulo è necessario assolvere al pagamento dell'imposta di bollo.

PACA BOLLO

| RegioneLombardia<br>RegioneLombardia                                                                                                    | Virtuale                                                                                        |  |  |  |  |
|----------------------------------------------------------------------------------------------------|-------------------------------------------------------------------------------------------------|--|--|--|--|
| Riepilogo dati Pagamento                                                                                                    |                                                                                                 |  |  |  |  |
|                                                                                                    | Dettaglio Importi                                                                               |  |  |  |  |
| Richiedente SU Oggetto Pagamento bollo per adesione bando                                                                                                    | Importo <b>€16.00</b><br>Commissioni <b>€0.00</b>                                               |  |  |  |  |
|                                                                                                    | Totale Addebito <b>€ 16.00</b>                                                                  |  |  |  |  |
| Dati per Pagamento con Carta di Credito                                                                                                    |                                                                                                 |  |  |  |  |
| Totale Addebito: 16.00 €                                                                                                    |                                                                                                 |  |  |  |  |
| E-mail SO M                                                                                                    | Iodifica E-Mail                                                                                 |  |  |  |  |
| Cliccando su Esegui Pagamento entrerai nel sistema di pagar<br>San Paolo S.p.A.<br>Una volta completata l'operazione verrà emessa la relativa qu<br>posta elettronica sopraindicato e potrà essere visualizzata on-lir | nento sicuro dell'istituto bancario Intesa<br>nietanza che sarà spedita all'indirizzo di<br>ne. |  |  |  |  |

#### Figura 21 Riepilogo dati pagamento

Verificare la correttezza dei dati e cliccare su "ESEGUI PAGAMENTO" Esegui Pagamento per accedere al servizio di pagamento on line.

| DATI ACQUISTO                                                   |                                                    |
|-----------------------------------------------------------------|----------------------------------------------------|
| Commerciante                                                    | SIAGEFRM                                           |
| Sito web                                                        | HTTP://                                            |
| Importo                                                         | EUR 16.0                                           |
| Riferimento operazione                                          | 142234668300606889                                 |
| Descrizione                                                     | SIAGEFRM - Pagamento online                        |
| DATI PAGAMENTO                                                  |                                                    |
| Numero carta *                                                  |                                                    |
| <u>CVV2/CVC2/4DBC</u> *                                         |                                                    |
| Data di scadenza *                                              | V                                                  |
| Titolare carta *                                                |                                                    |
| Email per conferma *                                            |                                                    |
| Acconsento al trattamento dei dati<br>Informativa sulla Privacy |                                                    |
| * Campo obbligatorio                                            | DI Annulla Transazione                             |
| V                                                               | ERIFIED Maestro MasterCard.<br>by VISA SecureCode. |

Figura 22 Dati Pagamento

Compilare la maschera inserendo le informazioni obbligatorie marcate a asterisco e cliccare su "**PROCEDI**" per confermare il pagamento.

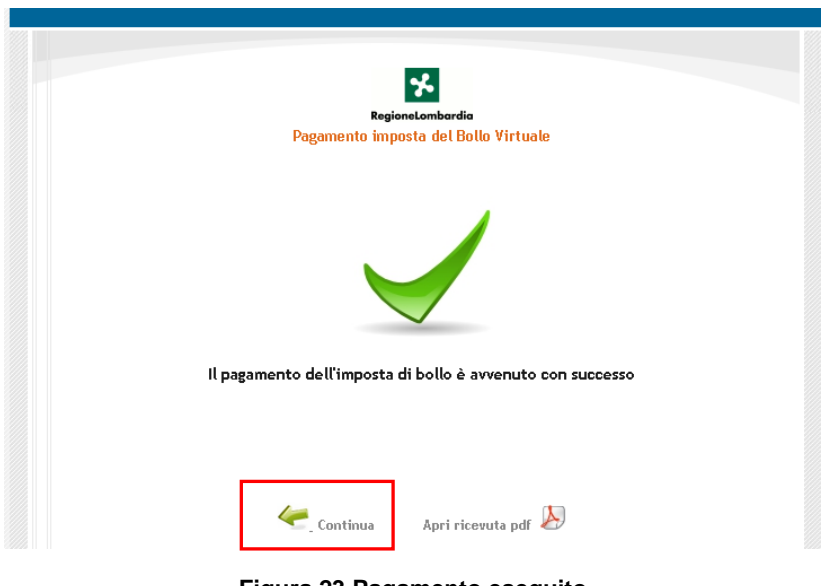

Figura 23 Pagamento eseguito

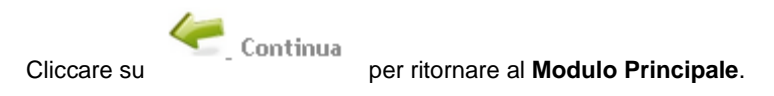

| 4 DI 5 - PAGAMENTO BOLLO  |                            |
|---------------------------|----------------------------|
| INFORMAZIONI DI PAGAMENTO |                            |
| Informazioni di pagamento |                            |
| Bollo virtuale            |                            |
| Soggetto richiedente      | Email                      |
| DONATA ABENE              | sonia.minella@cnt.lispa.it |
| Numero ordine             | Data di Pagamento          |
| 5926                      | 14/11/2019                 |
| Importo                   | Esito                      |
| 16,00 €                   | Positivo                   |
| ELIMINA TORNA INDIETRO    | VALAL MODULO 5 SALVA BOZZA |

Figura 24 Pagamento eseguito

VAI AL MODULO 5 Al termine della compilazione cliccare su per confermare i dati inseriti e passare al modulo successivo.

Il sistema effettua controlli sulle informazioni inserite nei termini di presenza dei dati obbligatori, formato e coerenza coi requisiti di partecipazione al bando. Nel caso in cui siano rispettate tutte le predette condizioni la pratica viene salvata e passa al modulo successivo, in caso contrario verrà segnalato in rosso il relativo messaggio di errore. Sarà necessario correggere i dati errati per poter proseguire.

#### ATTENZIONE

TORNA INDIETRO Cliccando sul pulsante è possibile tornare allo step di compilazione precedente qualora si volesse integrare o correggere dei dati inseriti nel modulo precedente.

## 3.5 Modulo 5 di 5: Richiesta di Agevolazione

| ← Indietro                         | Nuova Domanda - ID Domanda: 28430                 |                                         |                                           |                                                                        |                                              |  |
|------------------------------------|---------------------------------------------------|-----------------------------------------|-------------------------------------------|------------------------------------------------------------------------|----------------------------------------------|--|
|                                    | Procedimento<br>Asse I - INNODRIVER -<br>EDIZIONE | <b>Stato Domanda</b><br>Bozza           | Stato Processo<br>Bando Innodriver A 2019 | Soggetto Richiedente<br>ULLSAN                                         | SCOPRI DI PIÙ<br>CONDIVIDI CON IL TUO GRUPPO |  |
|                                    |                                                   |                                         | Compila                                   |                                                                        | ♥<br>► VISUALIZZA                            |  |
| S DI 5 - RICHIEST                  | a di agevolazione                                 |                                         |                                           |                                                                        |                                              |  |
| Richiesta d<br>Scarica<br>Carica * | li agevolazione                                   | ]                                       | Attenzione: pr<br>verificato la co<br>1   | ocedere alla firma del modulo so<br>rrettezza dei dati al suo interno. | io dopo averne controllato la completezza e  |  |
| Avviso<br>Cliccare su "In          | via al protocollo" per concludere                 | a presentazione della domano<br>ELIMINA | Ja.<br>Torna Indietro invia al proto      | COLLO SALVA BOZZA                                                      |                                              |  |

#### Figura 25 Modulo 5 di 5: Richiesta di agevolazione

| In questo modulo è necessario effettuare il download della Domanda di Adesione, selezionando l'apposito link | Scarica |
|----------------------------------------------------------------------------------------------------|---------|
| Tale documento deve essere firmato digitalmente e ricaricato a sistema, tramite il bottone .                 |         |
| Concludere la compilazione della domanda selezionando il bottone                                             |         |

La domanda di contributo verrà inviata al protocollo di Regione Lombardia.

#### ATTENZIONE

Una volta effettuato l'invio della pratica non sarà più possibile modificare i dati inseriti.

# 4. Area pratiche

In qualunque momento è possibile accedere alla propria pratica tramite selezionando le voci di menu

- IN LAVORAZIONE: ovvero tutte le pratiche di cui l'utente ha in carico la compilazione; •
- TUTTE LE DOMANDE: ovvero tutte le pratiche visibili dall'utente. •

|                                  |                                 |                              | Bandi online               |                  |                 | 19 Settembre 2018         | 🔊 vai su  |
|----------------------------------|---------------------------------|------------------------------|----------------------------|------------------|-----------------|---------------------------|-----------|
|                                  |                                 | Home Se                      | rvizi Abitativi Band       | li Profilo       |                 |                           |           |
|                                  |                                 | Tutte le domand              | e In lavorazione           | Tutti i bandi    |                 |                           |           |
|                                  |                                 | Figura                       | a 26 Menu pra              | tiche            | _               |                           |           |
| possibile ricerca                | are le pratiche d'inte          | resse selezionar             | ndo una delle c            | lue voci, ad     | esempio         | Tutte le domande          |           |
| questo modo il                   | sistema riporta il ris          | ultato ottenuto.             |                            |                  |                 |                           |           |
| iccando sul bot<br>so associate. | tone                            | del procedimen               | to di interesse            | è possibile      | visualizza      | are il dettaglio delle p  | ratiche a |
|                                  |                                 |                              | Bandi onlin                | e                |                 |                           |           |
|                                  |                                 | Home Sen                     | vizi Abitativi Bandi       | La mia area      |                 |                           |           |
|                                  | For                             | nitori Giustificativi        | Tutte le domande           | In lavorazione   | Tutti i bandi   |                           |           |
| <b>Q</b> Ricerca d               | lomande per ID o altre informaz | ioni                         |                            |                  |                 | Ricerca avanzata          | ~         |
| Ho trovato 3 risulta             | ıti                             |                              |                            |                  |                 |                           |           |
| CODICE PROCEDIME                 | NTO A TITOLO PROCE              | DIMENTO 🗢                    |                            |                  | NUM             | ERO DOMANDE 🗢             |           |
| RLR12019009548                   | Asse I - INNOD                  | RIVER - EDIZIONE 2019 - MISU | JRA A                      |                  |                 | 1 ELENCO D                | omande    |
|                                  | Asse I - INNO                   | <<br>DRIVER - EDIZIO         | < 1 / 1 ><br>NE 2019 - MIS | >><br>Sura a (rl | R120190(        | 09548)                    |           |
| ID TITOL<br>DOMANDA 🗢 DOM/       | .0 STATO<br>ANDA 🗢 DOMANDA 🖨    | STATO PROCESSO 🗢             | SOGGETTO<br>RICHIEDENTE ≑  | STA<br>LAVOF     | TO DI<br>AZIONE | ULTIMO<br>AGGIORNAMENTO 🗸 |           |
| 28430 DEAT                       | H STAR Bozza                    | 5 di 5 - Richiesta di        | ULLSAN                     | ABENE            | DONATA          | 14/11/2019 11:17:34 API   | 2I        |

Figura 27 Tutte le domande: dettaglio procedimento selezionato

APRI Basterà cliccare sul bottone della pratica di interesse per accedervi.

agevolazione